## Tájékoztató az új Neptun-rendszerben történő szakdolgozat/diplomamunka témajelentkezésről és a szakdolgozat/diplomamunka leadásról

### SZAKDOLGOZAT TÉMAJELENTKEZÉS

Tanulmányok » Szakdolgozat » Szakdolgozati témák

A szakdolgozat/diplomamunka témáját a NEPTUN-rendszeren keresztül kell kiválasztani őszi témaválasztási időszak esetén **szeptember 16. és október 15.** között, tavaszi témaválasztási időszak esetén pedig **március 1. és április 1.** között. A jelentkezés az alábbi módon történik:

#### $\texttt{NEPTUN} \rightarrow \texttt{Menü} \rightarrow \texttt{Tanulmányok} \rightarrow \texttt{Szakdolgozat} \rightarrow \texttt{Szakdolgozat} \text{ jelentkezés} \rightarrow \texttt{Szakdolgozat}$

| Szakdolgozati tén               | ak                                         | … ↑↓ Szúró ∧                            |
|---------------------------------|--------------------------------------------|-----------------------------------------|
| Időszak 🗸                       | Típus 🗸                                    | Téma és cím                             |
| Ezt a mezőt kötelező kitölteni! |                                            |                                         |
| Modul                           | Oktató                                     |                                         |
|                                 | Legutóbbi szűrés (9 napja) > 🛛 Szűrő nyitv | va tartása Szúrés törlése Lista szűrése |

A megfelelő időszak kiválasztásával *a Lista szűrése* gombra való kattintással jelennek meg a meghirdetett témák.

| Szakdolgoza                                                                   | ati témák      |            |                |    | … ↑↓ | 1 Szűrő 🗸       |
|-------------------------------------------------------------------------------|----------------|------------|----------------|----|------|-----------------|
| Szakdolgozati t<br>2023. november 1 2023. december 31.<br>Intézményem által m | émajelentkezés | si időszak |                |    |      | ldőszak adatai  |
| Téma és cím                                                                   | Típus          | Modul      | Oktató         | Fő |      |                 |
| Kémia 1.<br>Kémia 1.                                                          | Téma           | Kémia BSc  | Teszt Teszt Dr | 0  | Ċ    | ) Jelentkezés > |
| Kémia 2.<br>Kémia 2.                                                          | Téma           | Kémia BSc  | Teszt Teszt Dr | 0  | (1   | ) Jelentkezés > |
|                                                                               |                |            |                |    |      |                 |

A jobb oldalon lévő *Jelentkezés* gombra kattintva történik meg a téma kiválasztása. A kiválasztott téma címe alatt kijelzésre kerül a szakdolgozat aktuális állapota:

#### Szakdolgozati témák

| A jelentkezés elfogadásra vár<br>Jelentkezés ideje: 2023. november 13.<br>14:19 | Szakdolgozatírás       | Befogadás | Feltőltés | Bírálat |
|---------------------------------------------------------------------------------|------------------------|-----------|-----------|---------|
| Időszak adatai Je                                                               | lentkezés visszavonása |           |           |         |

A Jelentkezés visszavonása gombbal a jelentkezés visszavonható, az adott időszakon belül. A visszavonást követően újabb témajelentkezés indítható az *Új jelentkezés indítása* gombbal mindaddig, ameddig a jelentkezés feltételei fennállnak.

Felhívjuk a figyelmüket arra, hogy fontos a témajelentkezések leadási sorrendje, mivel a besorolás a hallgató által felállított sorrend alapján fog történni. A felületen a jelentkezéseket mozgatva módosítható az alapértelmezett sorrend, amely a Mentés gombbal véglegesíthető. A jelentkezési sorrend módosítására a jelentkezési határidő lejártáig van lehetőség. Lehetőség van a választott témákat visszavonni, ameddig az oktató azt nem véleményezte.

Sikeres jelentkezés esetén a felület alján lévő *Jelentkezések* gombra kattintva a témák sorrendbe állíthatóak. Fontos, hogy nem konkrét címekre jelentkeznek ekkor, hanem témakörökre. A cím megadása a dolgozat leadásakor szükséges.

Egy hallgató összesen 5 db témára tud jelentkezést leadni!

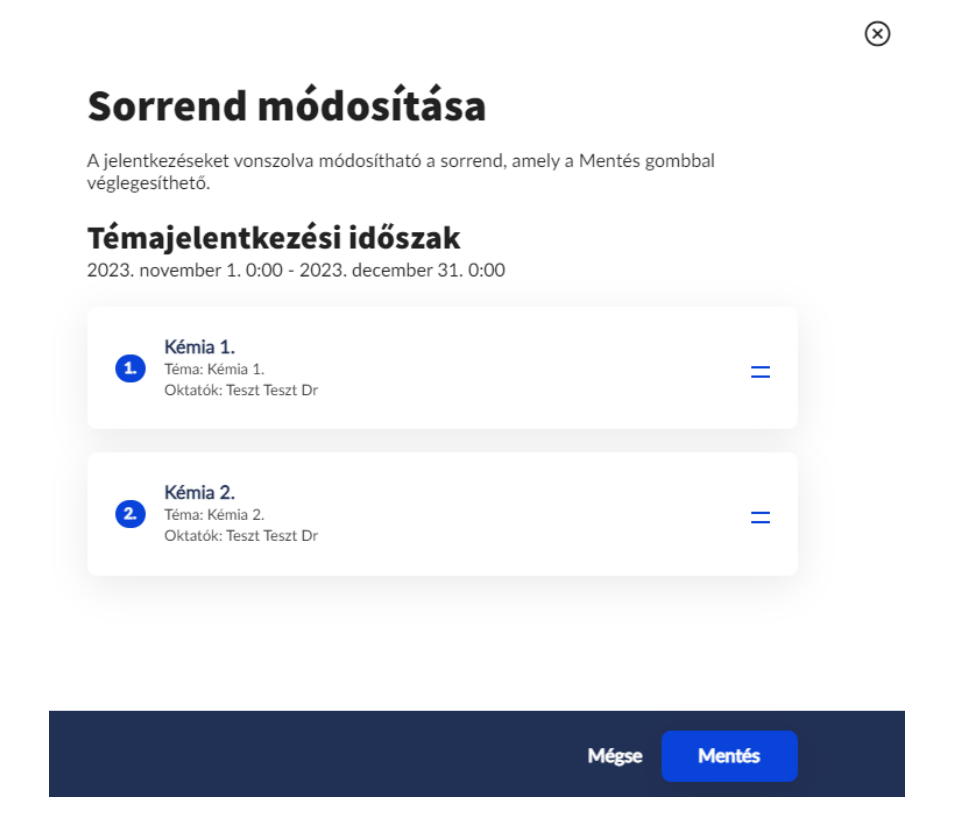

A téma jelentkezések beosztásai őszi témajelentkezési időszak esetén október 31-ig, tavaszi témaválasztási időszak esetén május 10-ig valósul meg. A besorolási döntés szintén a NEPTUN-rendszerben válik elérhetővé:

#### $\textbf{NEPTUN} \rightarrow \textbf{Menü} \rightarrow \textbf{Tanulmányok} \rightarrow \textbf{Szakdolgozat felületen jelenik meg}$

Fontos, hogy a tantervekben meghatározott kötelező szakdolgozat/diplomamunka készítéshez tartozó tantárgyat csak sikeres témaválasztást követően, a rá következő félévben lehet felvenni!

Szakdolgozat cím, téma és konzulens módosítás esetén az Oktatásszervezési Osztály központi email címén jelezhetik a módosítást (<u>oktatasszervezes.antk@uni-nke.hu</u>) a <u>kari</u> <u>honlapon</u> elérhető témaváltási vagy konzulensváltási kérelem kitöltésével. Ezen igényeket a szakdolgozat beadási határidejét megelőző 90 napig lehet kérelmezni. A konzulensváltás engedélyezése esetén az új konzulenst 30 napon belül ki kell jelölni. Amennyiben a konzulensváltás a konzulens érdekkörében felmerült okból szükséges, úgy a konzulens erre vonatkozó jelzését követő 30 napon belül a témahirdetésre jogosult új konzulenst jelöl ki.

Ha a szakdolgozat jelentkezés elutasításra kerül vagy egy későbbi állapotban történik az elutasítás, akkor a szakdolgozat sor *Elutasítva* állapotba kerül.

| Elutasítva     | Szakdolgozatírás | Befogadás | Feltöltés | Bírálat |
|----------------|------------------|-----------|-----------|---------|
| Időszak adatai |                  |           |           |         |

## EGYEDI TÉMAVÁLASZTÁS

Egyedi témaválasztásra akkor kerülhet sor, ha a meghirdetett témák között nem szerepel a választott témának megfelelő témakör. Érdemes az egyedi témát a konzulenssel előre leegyeztetni. Az erre vonatkozó kérvény az alábbi úton nyújtható be:

#### NEPTUN → Menü → Tanulmányok → Szakdolgozat → Szakdolgozat jelentkezés → Szakdolgozati témák → Egyedi téma kérvényezése → Kérvény kitöltése → Kérvény leadása → *Rendben* gomb → Szerkesztés ablak kitöltése

Egy hallgató összesen 1 db egyedi témát választhat!

#### SZAKDOLGOZAT/DIPLOMAMUNKA LEADÁSA

A szakdolgozat/diplomamunka leadása a NEPTUN-rendszerbe való feltöltéssel valósul meg, amelyhez **előzetesen a konzulens oktató engedélye szükséges**. A szakdolgozatot/diplomamunkát papíralapon leadni NEM kell.

A hallgató a **befogadási kérelem elküldésével** jelezheti az oktatónak, hogy szeretné kérni a szakdolgozat befogadását, amelynek elfogadása után lesz lehetőség a szakdolgozat dokumentációinak feltöltésére.

| Jelentkezés elfogadva 🗸<br>2023. október 2. 15:19                                                      | Szakdolgozatírás              | Befogadás                                              | Feltöltés | Bírálat |
|----------------------------------------------------------------------------------------------------|-------------------------------|--------------------------------------------------------|-----------|---------|
| Befogadási kérelem indítása<br>A szakdolgozatod a befogadási kérelet<br>elfogadása után töltheted fel. | Jelentkezés konzultáció       | ra Üzenetküldés<br>Neptun oktatóknak és<br>bírálóknak. |           |         |
| Egyéb műveletek:<br>Ugrás a közösségi térre > Ada                                                      | tok nyomtatása > Időszak adat | ai > Konzultáció adatok >                              |           |         |

| Jelentkezés elfogadva 🗸<br>2023. október 2. 15:19 | Szakdolgozatírás 🗸<br>2023. október 3. 14:17        | Befogadásra vár | Feltöltés | Bírálat |
|---------------------------------------------------|-----------------------------------------------------|-----------------|-----------|---------|
| Jelentkezés konzultációra                         | Üzenetküldés<br>Neptun oktatóknak és<br>bírálóknak. |                 |           |         |
| Egyéb műveletek:                                  |                                                     |                 |           |         |

Ugrás a közösségi térre > Adatok nyomtatása > Időszak adatai > Konzultáció adatok >

Amennyiben a befogadási kérelem elküldésre kerül, a Szakdolgozatírás állapot mellé zöld pipa kerül és a szakdolgozat sor *Befogadásra vár* állapotba lép.

Amikor a befogadási kérést az oktató elfogadja (vagy elutasítja), a hallgató erről rendszerüzenetet kap és az állapot ennek megfelelően változik: befogadási kérelem elutasítása esetén *Szakdolgozatírás* állapotba kerül vissza, a befogadási kérelem elfogadása esetén pedig *Feltöltés* állapotba kerül.

Az elkészült szakdolgozat/diplomamunka a *Szakdolgozat feltöltése* gombbal kezdeményezhető. Ezt követően felugrik a *Titkosítás* ablak, ahol nyilatkozni kell a szakdolgozat titkosságáról (titkos/nem titkos). A *Tovább* gomb használatával a *Szakdolgozat feltöltése* ablakban további adatok megadása szükséges.

A \*-al jelzett mezők kitöltése kötelező!

A szakdolgozatnak/diplomamunkának vannak kötelező mellékletei, amelyek feltöltése a szakdolgozat feltöltésével **EGY IDŐBEN** lehetséges:

- **szerzői jogi nyilatkozat** (= plágium nyilatkozat) a *hallgató* készíti el és tölti fel
- aláírással ellátott felhasználói nyilatkozat a hallgató készíti el és tölti fel
- konzultációkon történő részvétel igazolása a konzulens készíti el és tölti fel

Dokumentum típusonként kizárólag egy fájl feltöltésére van lehetőség.

A feltöltés a felület alján található *Kész* gombbal véglegesíthető.

# Szakdolgozat feltöltése

A csillaggal jelölt folyamatok kötelezők.

| Portfólió              | > |
|------------------------|---|
| Szakdolgozat           | > |
| Szakdolgozat kivonat2  | > |
| Stakdolgozat mollóklat | > |

Az ÁNTK-ra vonatkozó tanévenként kiadott dékáni utasítás alapján a szakdolgozatot/diplomamunkát őszi záróvizsgaidőszak esetén **november 30-ig, nyári** záróvizsgaidőszak esetén április **30-ig lehet leadni** (amennyiben ez a dátum hétvégre esik, úgy az azt követő munkanap 14:00-ig lehet leadni).

#### KIVÉTEL: Az államtudományi osztatlan képzés esetében a beadási határidő november 15., illetve április 15. (amennyiben hétvégére esik, úgy azt követő munkanap 14:00-ig).

Abban az esetben, ha a hallgató határidőben nem adja le a dolgozatát, záróvizsgára nem bocsájtható. Késedelmi díj befizetésére nincs lehetőség.

### **BÍRÁLATI SZAKASZ**

A dolgozatok leadása után következik a bírálati szakasz. Szakdolgozat és diplomamunka esetében a bírálatot egy fő (opponens) készíti. A bírálatot végző személy javaslatot tesz a dolgozat minősítésére és előzetes kérdéseket fogalmaz meg. Elégtelen opponensi bírálati eredmény esetén újabb opponens kijelölése szükséges. Amennyiben az elégtelentől eltérő a másodbírálat eredménye, úgy a védés megkezdhető. Két elégtelen opponensi bírálat esetén a szakdolgozat/diplomamunka újraírása szükséges, mely legközelebb a következő

beadási időszakban nyújtható be. A bírálatnak legkésőbb a záróvizsgát megelőző egy héttel meg kell érkeznie, majd legkésőbb 5 nappal a záróvizsga megkezdése előtt a hallgató rendelkezésére bocsájtják a Neptun-rendszerben.

Mind a konzulens, mind pedig az opponens bírálata az *Összes bírálat letöltése* gombbal egyszerre letölthető.